## SIGECAD MATRÍCULA

## Passo a passo

Olinda Siqueira Correa Viana Secretária Acadêmica da FAIND

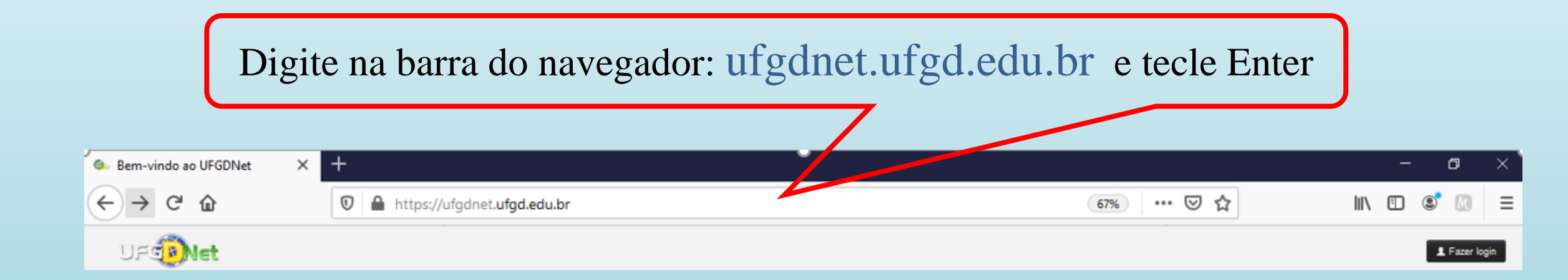

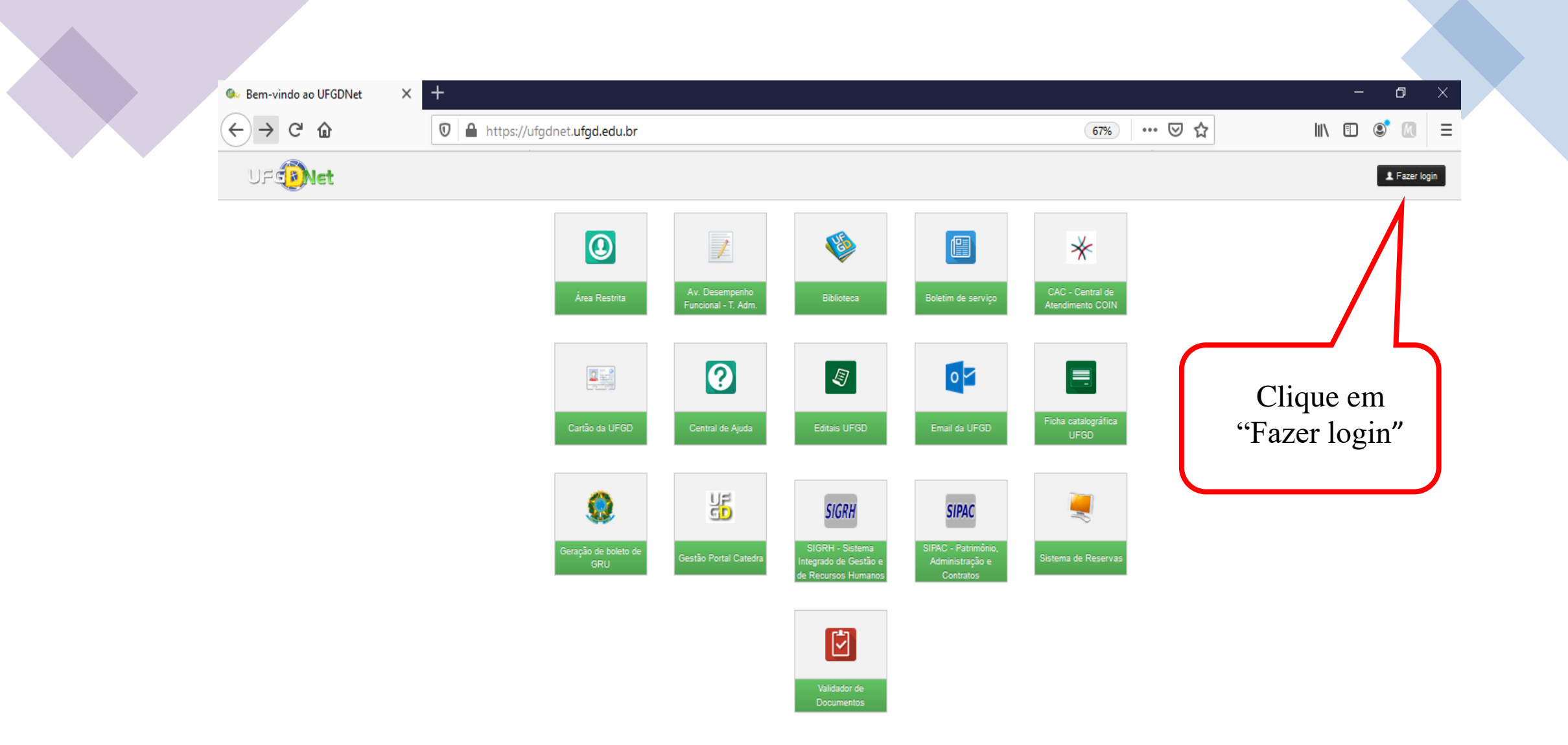

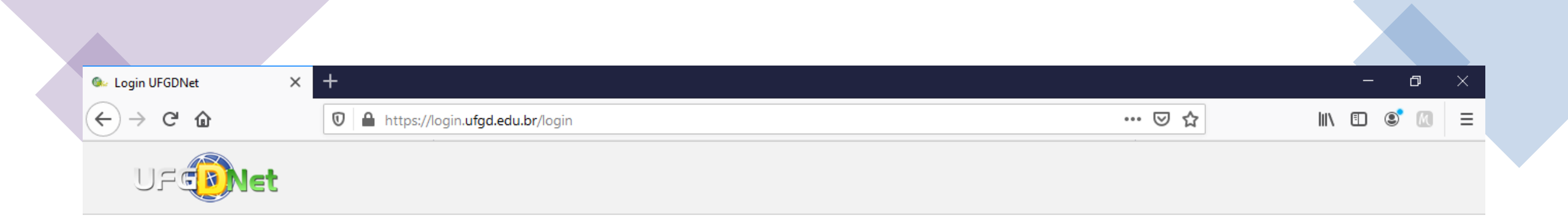

| Digite o seu CPF            | Nome de usuário:            |        |
|-----------------------------|-----------------------------|--------|
| (apenas número, sem pontos) | Senha:                      |        |
| Digite sua senha            |                             |        |
|                             | Não consigo acessar a conta | Entrar |

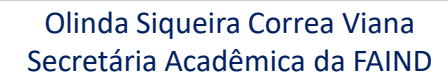

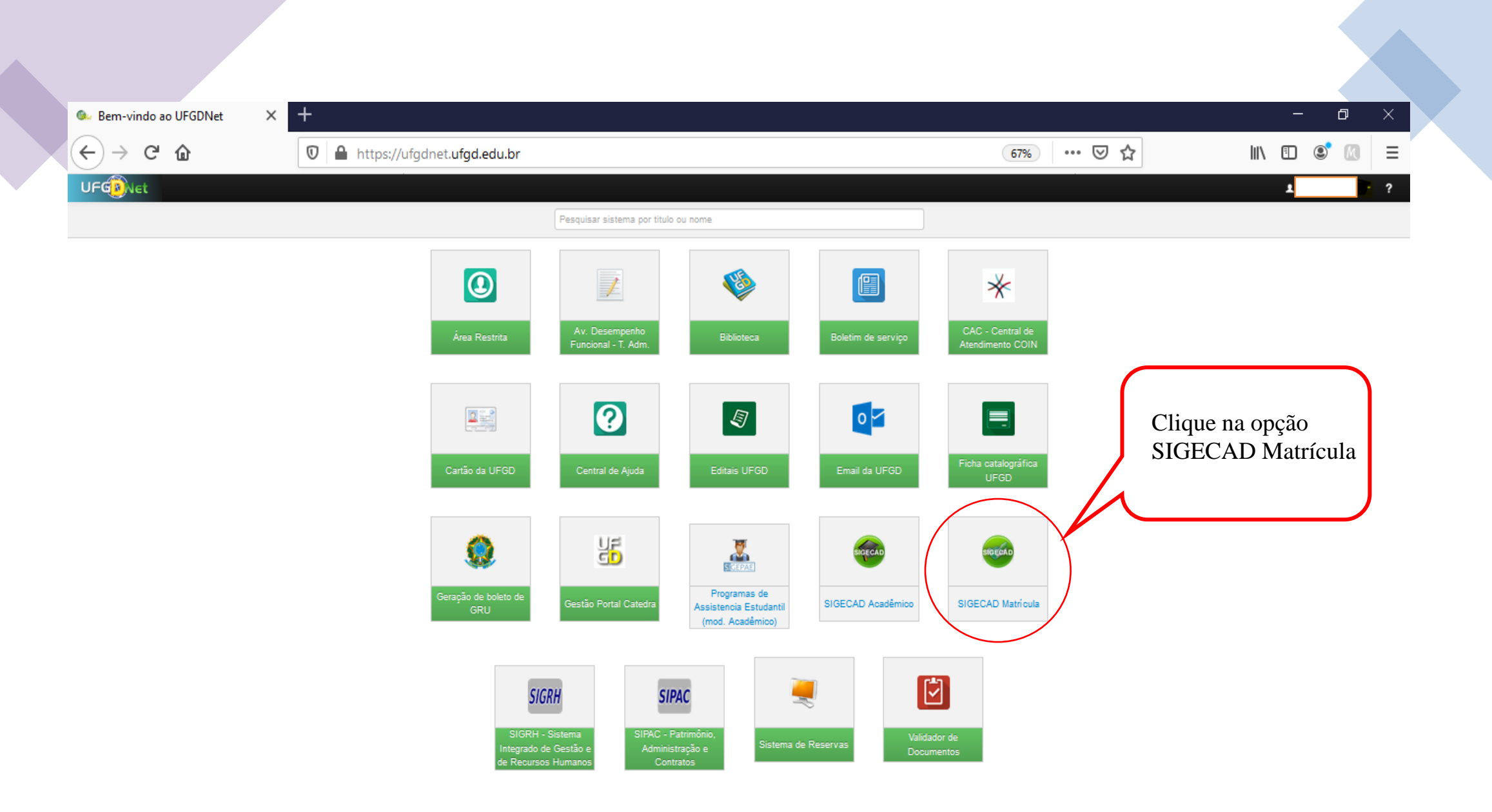

| 🚱 Bem-vindo ao UFGDNet 🗙 🌀 SIGECAD [Matrícula] - Início 🗙 🕂                             |     | - | ð      | × |  |
|-----------------------------------------------------------------------------------------|-----|---|--------|---|--|
| $\leftarrow \rightarrow \circlearrowright$ (i) Não seguro   matricula.ufgd.edu.br/index | չ⊱≡ | Ē |        |   |  |
|                                                                                         |     | 1 |        |   |  |
| SIGECAD<br>MATRÍCULA                                                                    |     |   | Próxim |   |  |
| Secretaria Acadêmica - Tel: 3410-2820/3410-2826                                         |     |   |        |   |  |

Bem vindo ao sistema SIGECAD - Matrícula On line! Verifique se o seu nome, RGA e Curso apresentados no cabeçalho da página estão corretos e clique no botão Próxima para prosseguir. Caso haja alguma informação incorreta procure a Secretaria Acadêmica ou o coordenador do curso para corrigir.

Antes de realizar a sua matrícula, você deverá preencher o Formulário de Dados Pessoais. Responda-o corretamente, atentando para os campos de preenchimento obrigatório.

©2020 COIN | Portal da UFGD | Acesso à informação |

Privacidade | Termos de Uso | Contato | Sobre

Olinda Siqueira Correa Viana Secretária Acadêmica da FAIND

| 3458-2820) (JA 58-3826      |                                                                                                    | Formulário de dados pessoais                                                                          |
|-----------------------------|----------------------------------------------------------------------------------------------------|----------------------------------------------------------------------------------------------------|
|                             | Atenção! Os dados de endereço e o                                                                                                    | ontato devem ser alterados através do SIGECAD-Acadêmico. Mantenha-os sempre atualizados! (Salba Mais) |
| Possível Form               | nando                                                                                                    |                                                                                                    |
| tour asters as fermante     | en el semanite de 1939                                                                                                    |                                                                                                    |
| Voce estara se icimarico in | C Sm @ Nin                                                                                                    |                                                                                                    |
|                             |                                                                                                    | Apos conferir seus dados e                                                                            |
| Indicadores So              | ociais                                                                                                    |                                                                                                    |
|                             |                                                                                                    | alterar, se for necessario,                                                                           |
| Ensino Medio curasdo em:    | · · · · · · · · · · · · · · · · · · ·                                                                                                    |                                                                                                    |
| Portador de transformo gio  | congestro - marte la siste encino medo na elarces en ecose particular su publica<br>stal cu asperdotação?                                                                                                    | Clíque em Confirmar Dados.                                                                            |
| <i>.</i>                    | O Sim @ Não                                                                                                    |                                                                                                    |
| •                           | Portador de transformo glocal do decenvolvimento ou alfac habilidadeo superstotação                                                                                                    |                                                                                                    |
| Recebe apolo social.        |                                                                                                    |                                                                                                    |
|                             | 🔾 Sim 🔮 Nise                                                                                                    |                                                                                                    |
| atividade complementar:     | Pesquite: Olippicite Ovouvtaino 🙆 kilo participo                                                                                                    |                                                                                                    |
|                             | Priseder Obserte Overstein Babaseture                                                                                                    |                                                                                                    |
|                             | Monitoria: Omanada Oraculara Birta antena                                                                                                    |                                                                                                    |
|                             | Enversion of Second Distribution (Constant)                                                                                                    |                                                                                                    |
|                             | Program de Exclusive nacionalization (in anti-                                                                                                    |                                                                                                    |
|                             | Programs to them to consumption to be an an and a product state of the second state of the second state of |                                                                                                    |
|                             | Programa instructional de Dolana de Inteleçõe a Docencia (Programa Institución de Inteleçõe a Docencia (Programa Institución de Institución de Institución de Inteleçõe de Institución de Institución |                                                                                                    |
|                             |                                                                                                    |                                                                                                    |
|                             | Exaĝis nas anginancientracumcene): 🗌 ecenne                                                                                                    |                                                                                                    |
| Dados pessoa                | ais                                                                                                    |                                                                                                    |
|                             |                                                                                                    |                                                                                                    |
| Rego/Cor:                   | ×                                                                                                    |                                                                                                    |
|                             | Congestano - rege su cor de «ut pele                                                                                                    |                                                                                                    |
| Necessidades sepeciale:     |                                                                                                    |                                                                                                    |
|                             |                                                                                                    |                                                                                                    |
| Dados de doci               | umentos                                                                                                    |                                                                                                    |
| CPF                         |                                                                                                    |                                                                                                    |
| RG                          |                                                                                                    | Titulo Eleitoral                                                                                      |
| Número                      |                                                                                                    | Nimero                                                                                                |
| Orgão expedidor             |                                                                                                    | Zona                                                                                                  |
| Estado:                     |                                                                                                    | Seção:                                                                                                |
| Cara emissio: 20/06/2012    |                                                                                                    | rh, do variacitas.                                                                                    |

62020 COIN | Portal da UFGD | Acesso à informação |

Olinda Siqueira Correa Viana Secretária Acadêmica da FAIND

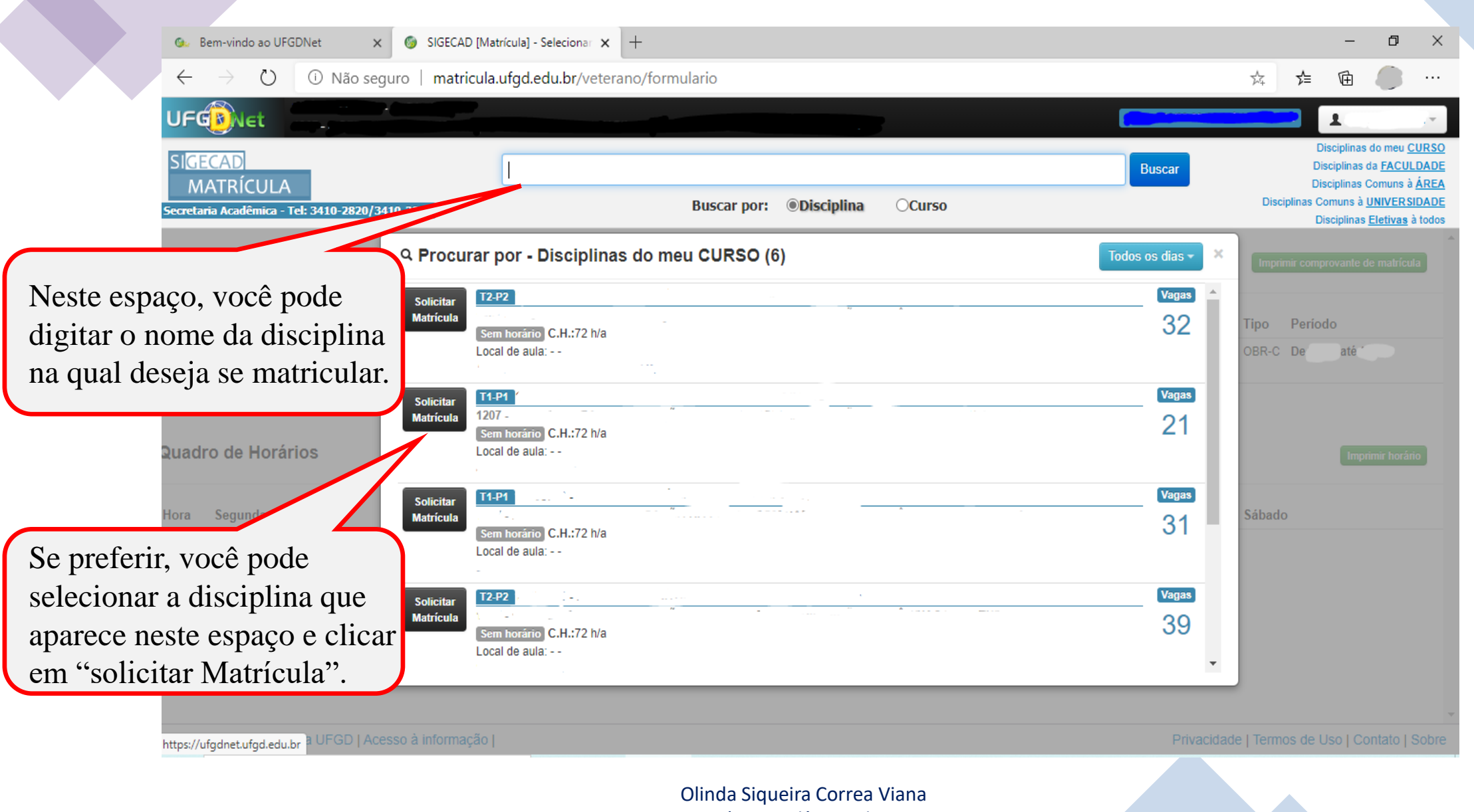

Secretária Acadêmica da FAIND

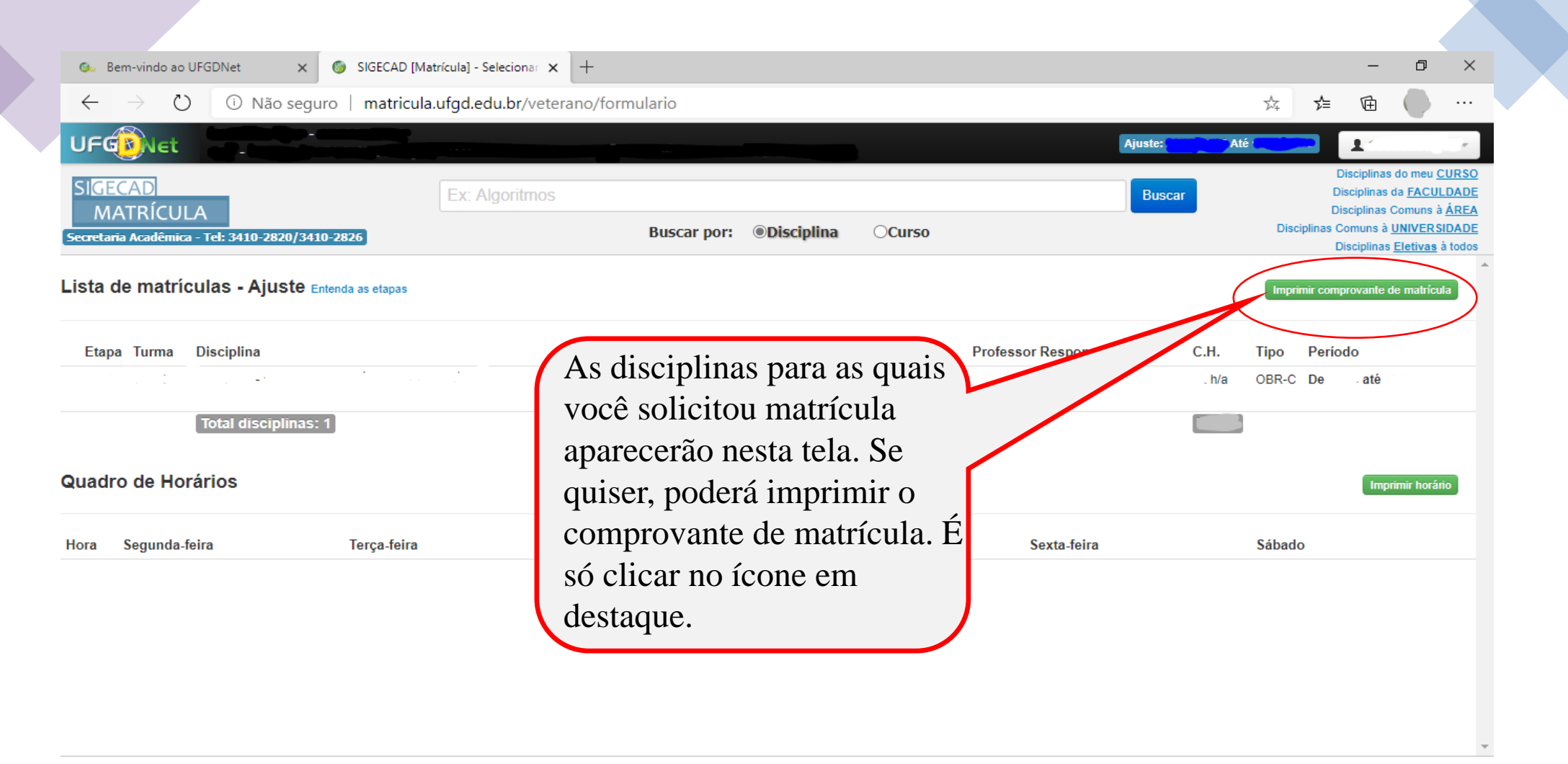

©2020 COIN | Portal da UFGD | Acesso à informação |

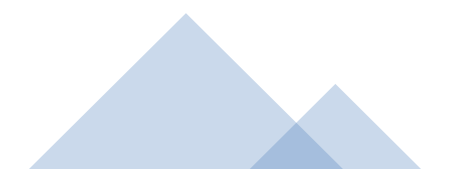